# **Department of Comprehensive Planning** Application Pre-review Screenshots – Upload/Delete Documents

## Home Screen – Search for a Record

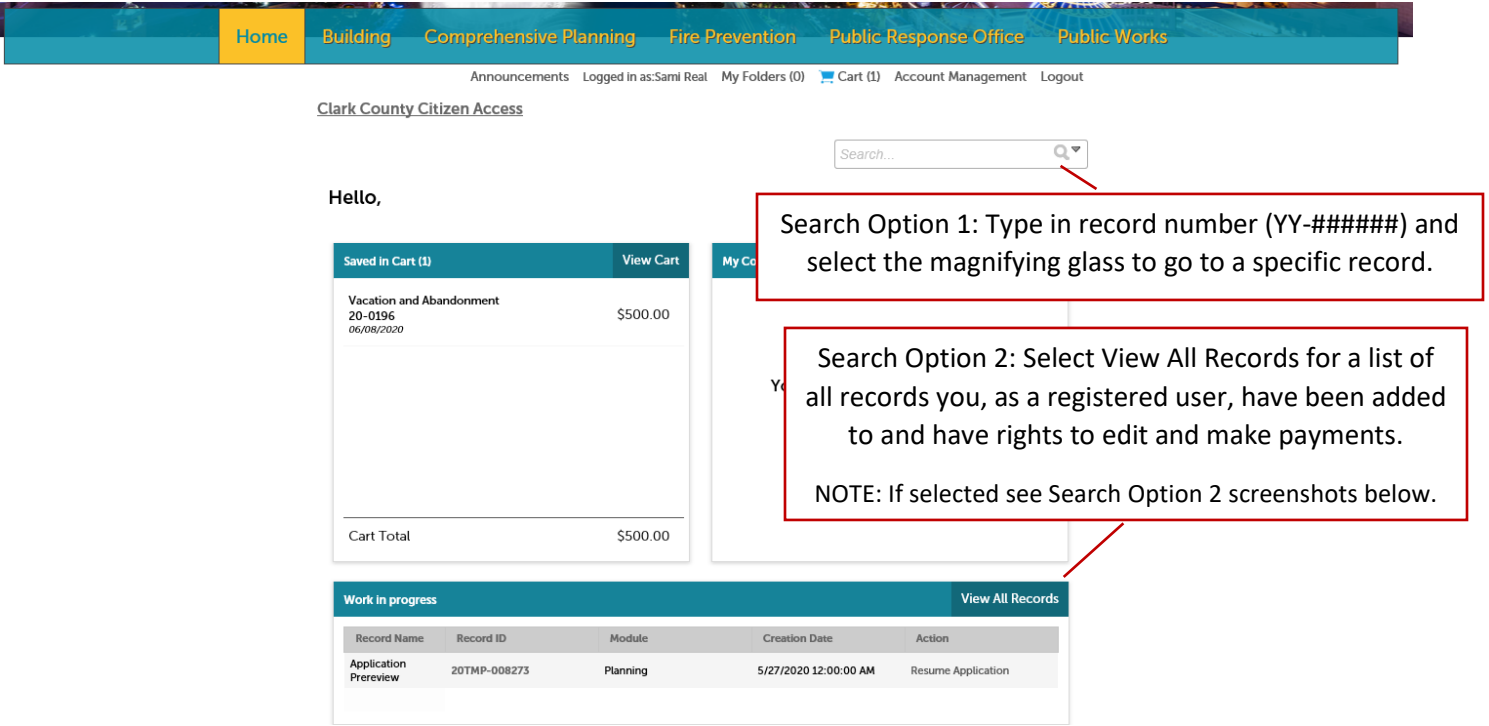

### Search Option 2; Screenshot 1 of 2:

Clark County Citizen Access

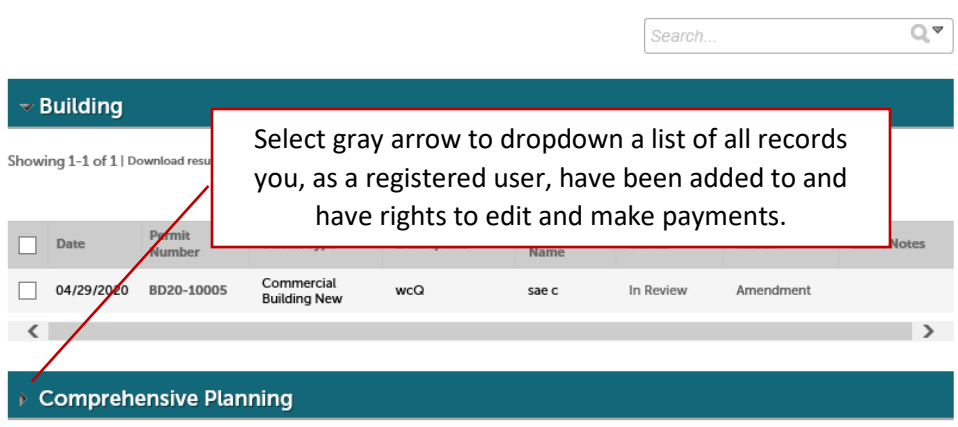

## Search Option 2; Screenshot 2 of 2:

### Comprehensive Planning

Showing 1-10 of 60 | Download results | Add to My Folder | Add to cart

|   | Record/Application |            | Record/Application       |                           | Find reco  | ord and se                                                      | lect. If necessary, use page       |
|---|--------------------|------------|--------------------------|---------------------------|------------|-----------------------------------------------------------------|------------------------------------|
|   | Number             | Status     | Туре                     | Project Typ               | options o  | on bottom                                                       | of screen if the record is not     |
|   | 20-100080          | Complete   | Application<br>Prereview | Art<br>Gallery/Stuc       | listed on  | the first s                                                     | screen.                            |
|   | 20-0220            | Withdrawn  | Land Use                 | Art<br>Gallery/Stuc       | Click on   | the recor                                                       | d number to go to selected record. |
|   | 20-100079          | In Process | Application<br>Prereview | Aircraft<br>Hangars       | 06/18/2020 | LAS VEGAS,<br>NV 89119<br>Secondary                             | 2                                  |
|   | 20-0219            | Pending    | Land Use                 | undefined                 | 06/18/2020 | 6503 S LAS<br>VEGAS BLVD<br>LAS VEGAS,<br>NV 89119<br>Secondary | 2                                  |
|   | 20-500077          | Pending    | Tentative Map            | undefined                 | 06/18/2020 | 6503 S LAS<br>VEGAS BLVD<br>LAS VEGAS,<br>NV 89119<br>Secondary | 2                                  |
|   | 20-100078          | Complete   | Application<br>Prereview | Commercial<br>Development | 06/17/2020 | 4287 POLARIS<br>AVE LAS<br>VEGAS, NV<br>89103                   | 1                                  |
|   | 20-500076          | Approved   | Tentative Map            | Commercial<br>Development | 06/17/2020 | 4287 POLARIS<br>AVE LAS<br>VEGAS, NV<br>89103                   | 1                                  |
|   | 20-0217            | Pending    | Land Use                 | Animal<br>Hospital        | 06/12/2020 | 6785 ARVILLE<br>ST LAS VEGAS,<br>NV 89118                       | 1 Pay Fees Due                     |
|   | 20-100076          | Pending    | Application<br>Prereview | undefined                 | 06/10/2020 | 5016<br>CRIMSON<br>MARE RD LAS<br>VEGAS, NV<br>89139            | 0                                  |
|   | 20-100075          | Pending    | Application<br>Prereview | Antiques                  | 06/10/2020 | 365<br>CONVENTION<br>CENTER DR<br>LAS VEGAS,<br>NV 89109        | 0                                  |
|   |                    |            | < Prev 1                 | 2 3 4                     | 5 6 Nez    | tt >                                                            |                                    |
| < |                    |            |                          |                           |            |                                                                 | >                                  |

## **Record Screen – Upload/Delete Attachments (Documents)**

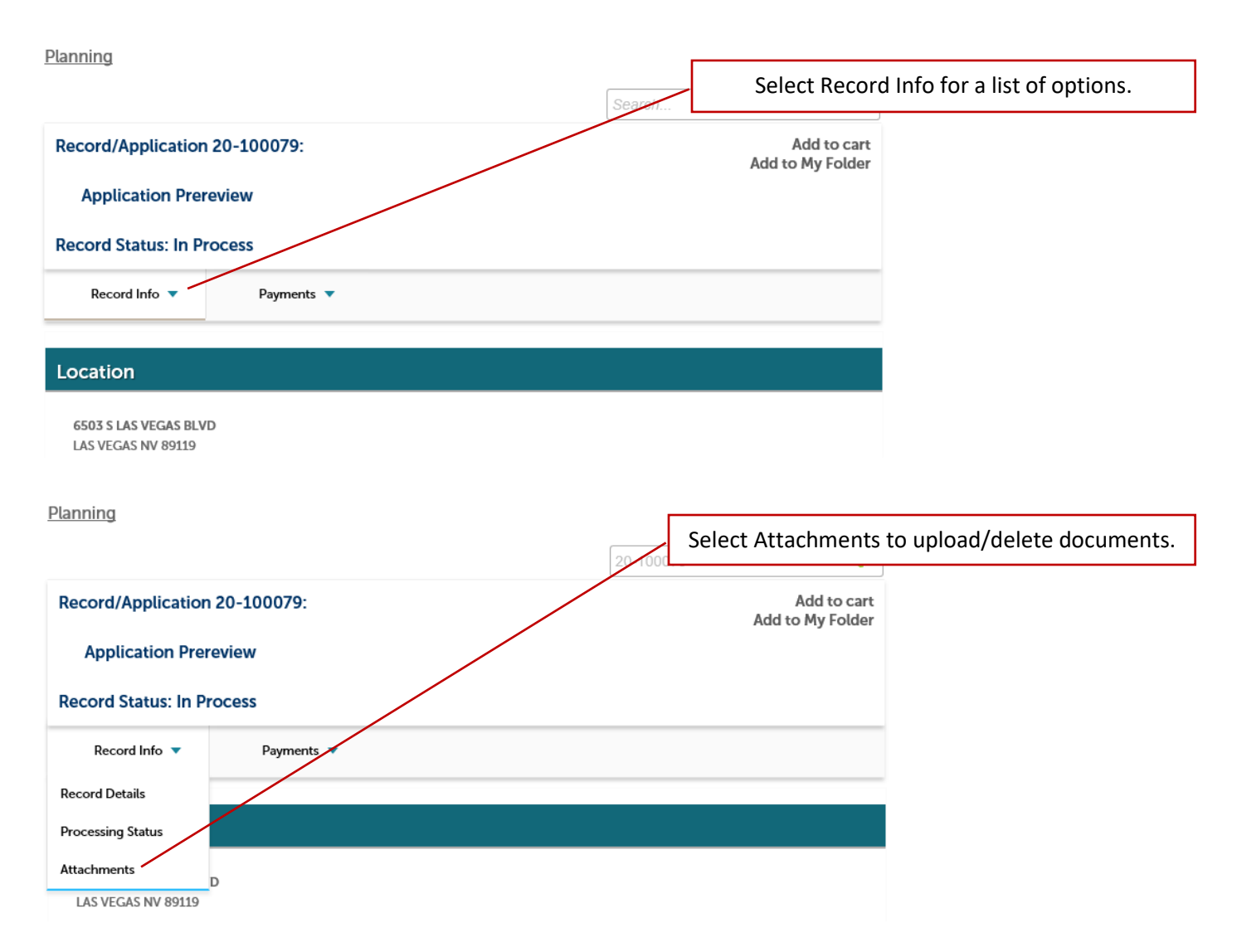

## **Uploading Attachments (Documents)**

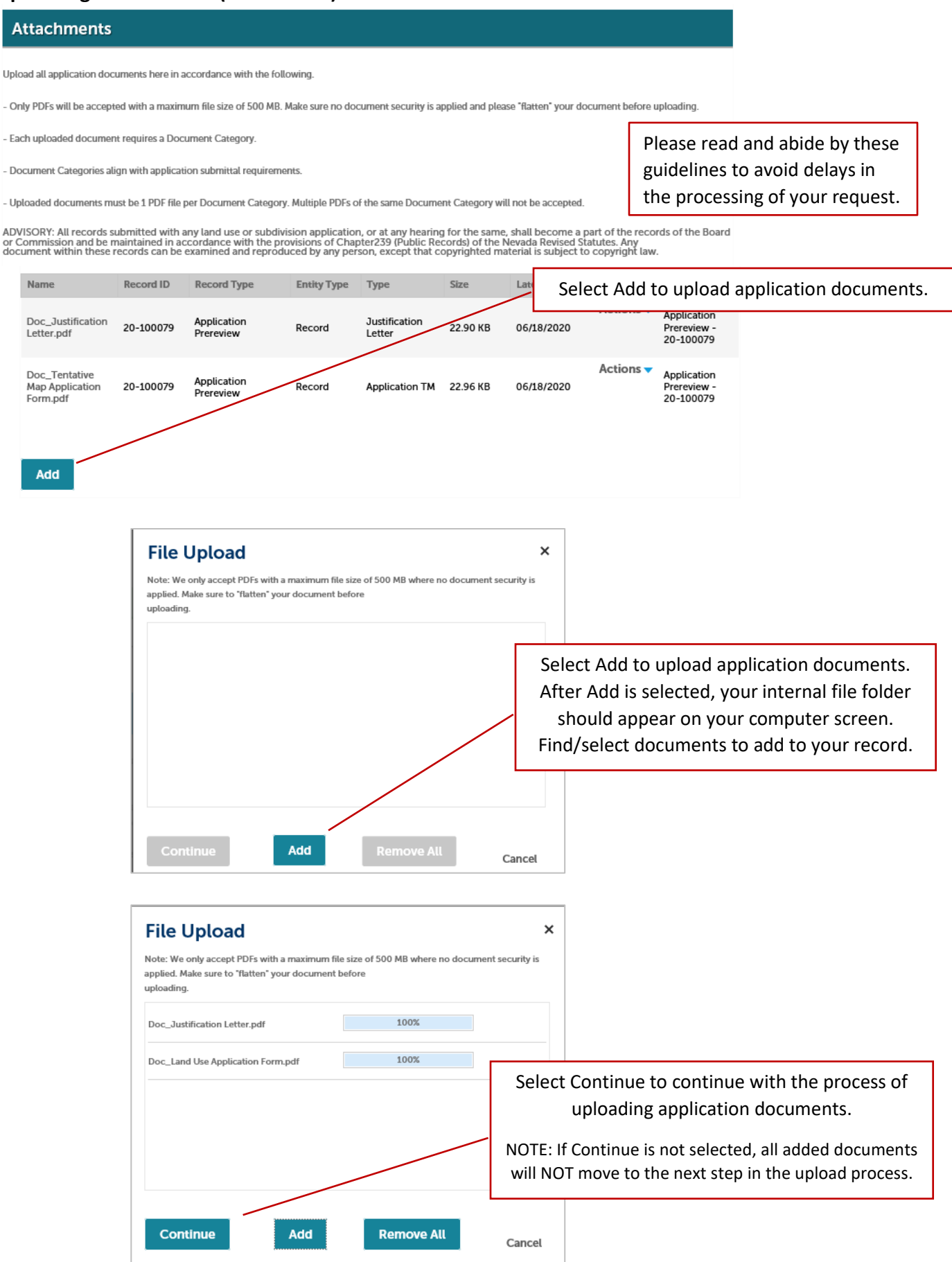

#### Attachments

Upload all application documents here in accordance with the following.

- Only PDFs will be accepted with a maximum file size of 500 MB. Make sure no document security is applied and please "flatten" your document before uploading.

- Each uploaded document requires a Document Category.

- Document Categories align with application submittal requirements.

- Uploaded documents must be 1 PDF file per Document Category. Multiple PDFs of the same Document Category will not be accepted

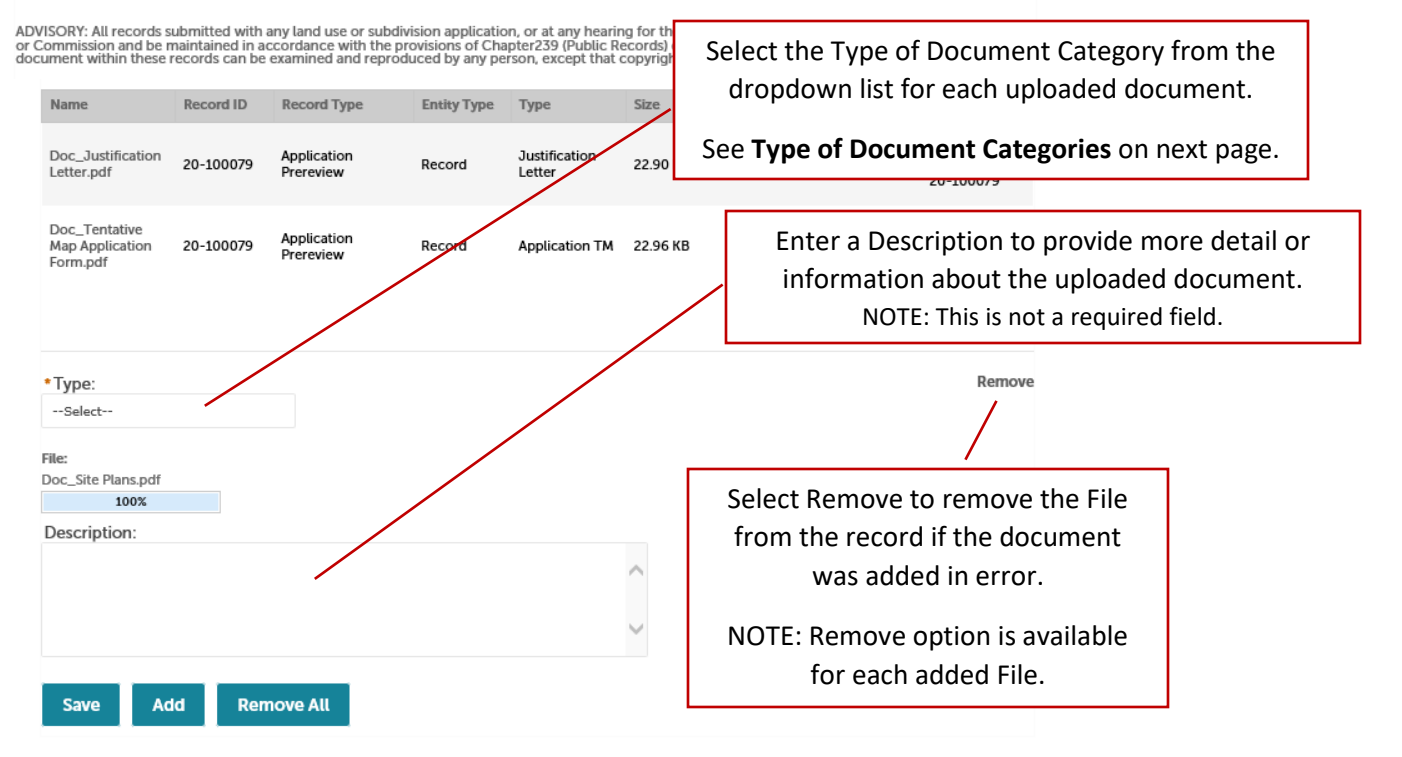

| Select Affordable Housing Certification Application Form Application Owner Documentation Assessor's Map Authorization to Submit Certified Evidence of Separation Community Residence Certification Concurrence/Authorization - City of LV Fire Concurrence/Authorization - Commissioner Concurrence/Authorization - Environment and Sustainability Concurrence/Authorization - Neighbors Concurrence/Authorization - Other Concurrence/Authorization - Other Concurrence/Authorization - Zoning Administrator Crime Report Deed Disclosure Form Evidence of LVB Survey FAA/DOA Documentation                                                                                                    |
|----------------------------------------------------------------------------------------------------|
| Affordable Housing Certification<br>Application Form<br>Application Owner Documentation<br>Assessor's Map<br>Authorization to Submit<br>Certified Evidence of Separation<br>Community Residence Certification<br>Concurrence/Authorization - City of LV Fire<br>Concurrence/Authorization - Commissioner<br>Concurrence/Authorization - Commissioner<br>Concurrence/Authorization - Environment and Sustainability<br>Concurrence/Authorization - Neighbors<br>Concurrence/Authorization - Other<br>Concurrence/Authorization - Other<br>Concurrence/Authorization - Zoning Administrator<br>Crime Report<br>Deed<br>Disclosure Form<br>Evidence of LVB Survey<br>FAA/DOA Documentation                                                                                                    |
| Grading/Cross Sections Hazardous Materials List Justification Letter Landscape Plan Legal Description Master Plan Amendment Exhibit Neighborhood Meeting Summary Notice of Violation Parking Analysis/Study Pictures Plans - Floor Plans and Elevations Plans-Site Plan Prior Land Use Documentation Residential Impact Statement Response to Plublic Works Comments RESPonse to Public Works Comments RESPonse to Public Works Comments RESPonse to Public Works Comments RESPonse to Plublic Works Comments RESPonse to Plublic Works Comments RESPonse to Plublic Works Comments RESPonse to Plublic Works Comments RESPonse to Plublic Works Comments RESPonse to Plublic Works Comments RESPonse to Plublic Works Comments RESPonse to Plublic Works Comments RESPONSE to Plublic Works Comments RESPONSE to Plublic Works Comments VS Justification Letter VS Legal Description VS Site Plan |

### Attachments

Upload all application documents here in accordance with the following.

- Only PDFs will be accepted with a maximum file size of 500 MB. Make sure no document security is applied and please "flatten" your document before uploading.

- Each uploaded document requires a Document Category.

- Document Categories align with application submittal requirements.

- Uploaded documents must be 1 PDF file per Document Category. Multiple PDFs of the same Document Category will not be accepted.

ADVISORY: All records submitted with any land use or subdivision application, or at any hearing for the same, shall become a part of the records of the Board or Commission and be maintained in accordance with the provisions of Chapter239 (Public Records) of the Nevada Revised Statutes. Any document within these records can be examined and reproduced by any person, except that copyrighted material is subject to copyright law.

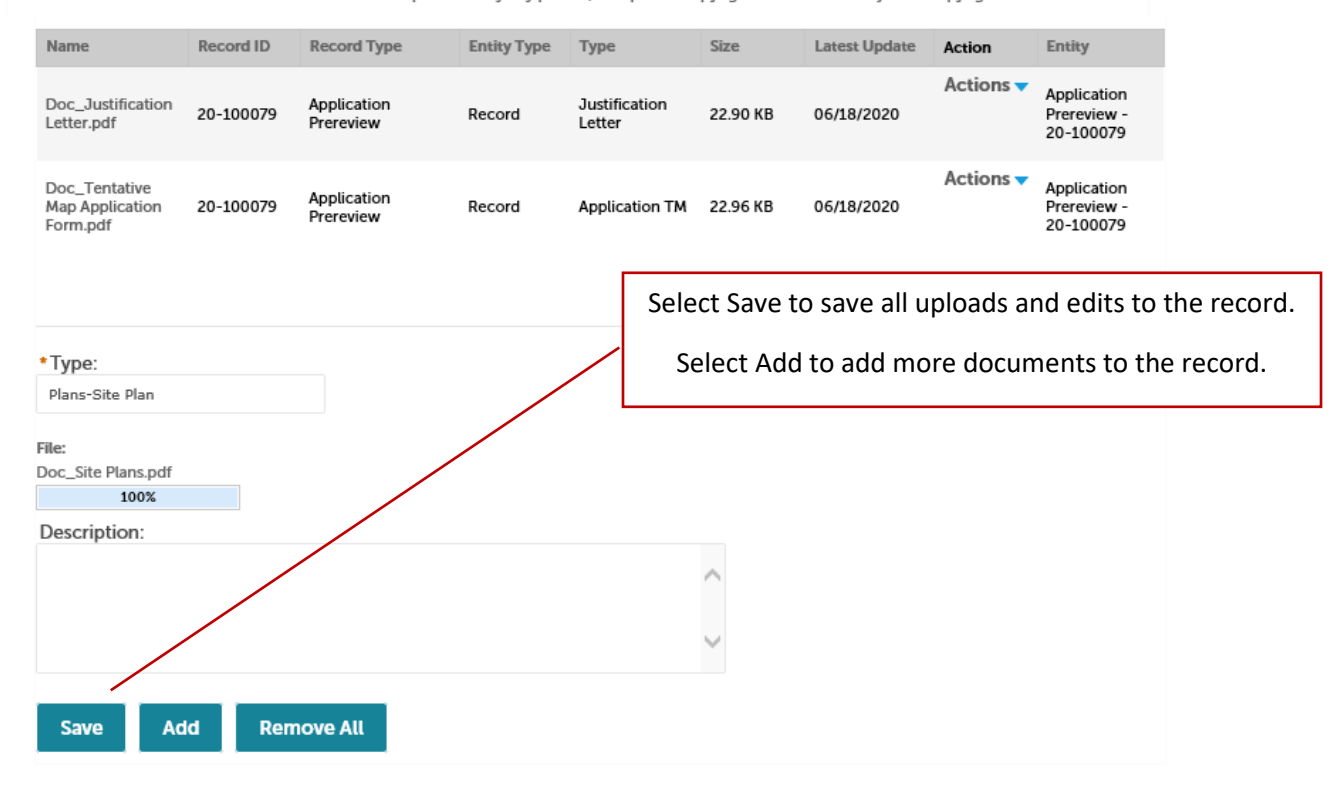

After Save is selected and all requested uploads/deletions are made to the record, the staff will automatically be notified the initial APR documents have been uploaded.

NOTE: Staff do <u>not</u> receive automated notifications that documents have been uploaded/deleted after the initial APR documents are uploaded. You must communicate directly with staff that any and all uploads/deletions are complete and ready for review. Emails must be sent to your assigned planner(s) and <u>pwlanduse@clarkcountynv.gov</u>. For a complete listing of planners and their email, please visit our <u>Contact Us</u> webpage.

## **Deleting Attachments (Documents)**

### Attachments

Upload all application documents here in accordance with the following.

- Only PDFs will be accepted with a maximum file size of 500 MB. Make sure no document security is appl

- Each uploaded document requires a Document Category.

Document Categories align with application submittal requirements.

Select Actions for a list of options.

See **Document Helpful Tips** for more information on options.

- Uploaded documents must be 1 PDF file per Document Category. Multiple PDFs of the same Document Category will not be accepted.

ADVISORY: All records submitted with any land use or subdivision application, or at any hearing for the same, shall become a part of the records of the Board or Commission and be maintained in accordance with the provisions of Chapter239 (Public Records) of the Nevada Revised Statutes. Any document within these records can be examined and reproduced by any person, except that copyrighted material is subject to copyright law.

| Name                                         | Record ID | Record Type                    | Entity Type             | Туре                     | Size                  | Latest Upda            | ate Action      | Entity                                  |
|----------------------------------------------|-----------|--------------------------------|-------------------------|--------------------------|-----------------------|------------------------|-----------------|-----------------------------------------|
| Doc_Justification                            | 20-100079 | Application<br>Prereview       | Record                  | Justification<br>Letter  | 22.90 KB              | 06/18/2020             | Actions         | Application<br>Prereview -              |
|                                              |           |                                |                         |                          |                       | 2                      | /iew Details    | 20-100079                               |
| Doc_Tentative<br>Map Application<br>Form.pdf | 20-100079 | Application<br>Prereview       | Record                  | Application TM           | 22.96 KB              | 06/18/20               |                 | Application<br>Prereview -<br>20-100079 |
| Doc_Site<br>Plans.pdf                        | 20-100079 | Application<br>Prereview       | Record                  | Plans-Site Plan          | 22.89 KB              | 09/02/2020             | Actions         | Application<br>Prereview -<br>20-100079 |
|                                              |           | Select Delete<br>officially re | e to deleto<br>move doc | e document<br>ument fron | t and cor<br>n record | nfirm dele<br>attachme | ete to<br>ents. |                                         |

Add

### Attachments

Upload all application documents here in accordance with the following.

- Only PDFs will be accepted with a maximum file size of 500 MB. Make sure no document security is applied and please "flatten" your document before uploading.

- Each uploaded document requires a Document Category.

- Document Categories align with application submittal requirements

- Uploaded documents must be 1 PDF file per Document Category. Multiple PDFs of the same Document Category will not be accepted.

ADVISORY: All records submitted with any land use or subdivision application, or at any hearing for the same, shall become a part of the records of the Board or Commission and be maintained in accordance with the provisions of Chapter239 (Public Records) of the Nevada Revised Statutes. Any document within these records can be examined and reproduced by any person, except that copyrighted material is subject to copyright law.

| Attachment re                                                                                                    | emoved succe                                                                                                    | essfully.                |             |                         |          |               |           |                                         |  |
|----------------------------------------------------------------------------------------------------|----------------------------------------------------------------------------------------------------|--------------------------|-------------|-------------------------|----------|---------------|-----------|-----------------------------------------|--|
| Name                                                                                                    | Record ID                                                                                                    | Record Type              | Entity Type | Туре                    | Size     | Latest Update | Action    | Entity                                  |  |
| Doc_Justification<br>Letter.pdf                                                                                                    | 20-100079                                                                                                    | Application<br>Prereview | Record      | Justification<br>Letter | 22.90 KB | 06/18/2020    | Actions 🔻 | Application<br>Prereview -<br>20-100079 |  |
| Doc_Site<br>Plans.pdf                                                                                                    | 20-100079                                                                                                    | Application<br>Prereview | Record      | Plans-Site Plan         | 22.89 KB | 09/02/2020    | Actions 🔻 | Application<br>Prereview -<br>20-100079 |  |
| After Delete is complete and all requested uploads/deletions are made to the record, communication directly to staff in accordance with the instructions previously provided. |                                                                                                    |                          |             |                         |          |               |           | ord, communicat<br>ded.                 |  |
| Add                                                                                                    | NOTE: Staff do not receive automated notifications that documents have been deleted. You must communicate directly with staff that any and all uploads/deletions are complete and ready for review. Emails must be sent to your assigned planner(s) and pwlanduse@clarkcountyny.gov. For a complete listing of |                          |             |                         |          |               |           |                                         |  |

planners and their email, please visit our Contact Us webpage.

## **Document Helpful Tips**

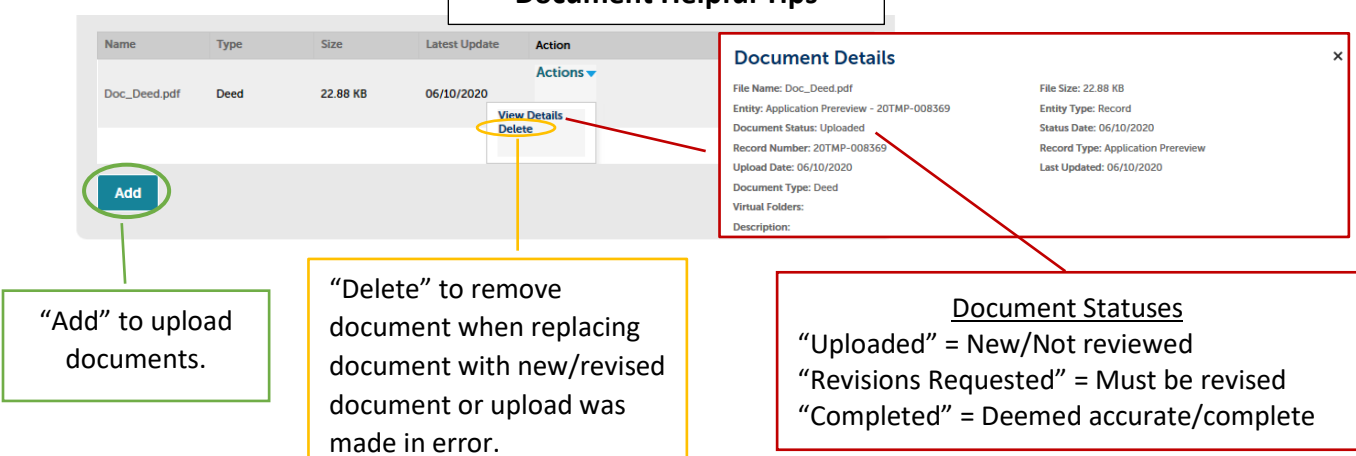

|            | Application Requirement                                                        | Accela Document Category                               |
|------------|--------------------------------------------------------------------------------|--------------------------------------------------------|
|            | Application Form                                                               | Application Form                                       |
|            | Application Owner Documentation                                                | Application Owner Documentation                        |
|            | Authorization to Submit                                                        | Authorization to Submit                                |
|            | Disclosure Form                                                                | Disclosure Form                                        |
|            | Assessor's Map                                                                 | Assessor's Map                                         |
|            | Deed                                                                           | Deed                                                   |
|            | Legal Description                                                              | Legal Description                                      |
|            | Justification Letter                                                           | Justification Letter                                   |
|            | Master Plan Amendment Exhibit                                                  | Master Plan Amendment Exhibit                          |
|            | Site Plans                                                                     | Plans-Site Plan                                        |
|            | Plans - Floor Plans/Elevations                                                 | Plans - Floor Plans/Elevations                         |
|            | Landscape Plans                                                                | Landscape Plan                                         |
|            | Tentative Map                                                                  | Tentative Map                                          |
|            | TM Hold Letter                                                                 | TM Hold Letter                                         |
|            | TM Checklist                                                                   | TM Checklist                                           |
| ~          | Grading Plans/Cross Sections                                                   | Grading/Cross Sections                                 |
| Š          | Hazardous Materials List                                                       | Hazardous Materials List                               |
| -Š         | FAA/DOA Documentation                                                          | FAA/DOA Documentation                                  |
| Le         | Las Vegas Blvd Record of Survey                                                | Evidence of LVB Survey                                 |
| - <b>b</b> | Residential Impact Statement                                                   | Residential Impact Statement                           |
| 2          | Certified Evidence of Separation                                               | Certified Evidence of Separation                       |
|            | Certification of Community Residence Use                                       | Community Residence Certification                      |
| .0         | Traffic Impact Analysis                                                        | Traffic Impact Analysis Documentation                  |
| at         | Parking Analysis/Study                                                         | Parking Analysis/Study                                 |
| <u>.</u>   | RISE Report                                                                    | RISE Report                                            |
| đ          | Prior Land Use Documentation (Previous NOFA/NOAD, Agenda Sheet, Research, etc) | Prior Land Use Documentation                           |
| A P        | Affordable Housing Certification                                               | Affordable Housing Certification                       |
|            | Neighborhood Meeting Summary                                                   | Neighborhood Meeting Summary                           |
|            | Notice of Violation                                                            | Notice of Violation                                    |
|            | Pictures                                                                       | Pictures                                               |
|            | Response to Public Works Comments                                              | Response to Public Works Comments                      |
|            | Response to Planning Comments                                                  | Response to Planning Comments                          |
|            | Concurrence County Commissioner                                                | Concurrence/Authorization - Commissioner               |
|            | Concurrence Zoning Administrator                                               | Concurrence/Authorization - Zoning Administrator       |
|            | Concurrence City of LV Fire Alarm Office                                       | Concurrence/Authorization - City of LV Fire            |
|            | Concurrence Neighbors                                                          | Concurrence/Authorization - Neighbors                  |
|            | Concurrence Other                                                              | Concurrence/Authorization - Other                      |
|            | Concurrence Department of Environment and Sustainability                       | Concurrence/Authorization - Environment/Sustainability |
|            | Cannabis Crime Report                                                          | Crime Report                                           |
|            | Cannabis State Approval                                                        | Concurrence/Authorization - Other                      |
|            | Vacation Site Plan                                                             | VS Site Plan                                           |
|            | Easement/Right-of-way Documents                                                | VS Easements/Right-of-way Documents                    |
|            | Vacation Justification Letter                                                  | VS Justification Letter                                |
|            | Vacation Legal Description                                                     | VS Legal Description                                   |
|            | Sustainability Form                                                            | Sustainability Form                                    |
|            |                                                                                |                                                        |